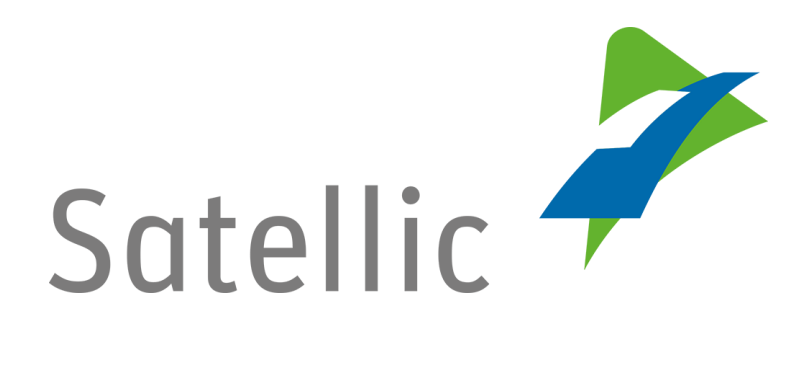

## **USER MANUAL**

**Road User Portal (RUP)** 

## Upgrade your Service Point Account to a Standard Account or Merge it with an Existing Standard Account

In case of additional questions contact Satellic Customer Support on

**00800/72 83 55 42** (From Belgium and neighboring countries)

or +32 2 416 0 416

(From any location)

Calls from mobile networks may be surcharged according to the terms and conditions of your mobile service operator.

Date: June 2019 - status: Final - Created by: Marcom Approved by: CS

**You can run a Service Point procedure to get an OBU at a Service Point.** This is recommended if your OBU could not be ordered via the Road User Portal, if you forgot to order your OBU beforehand or if you are already on the road heading to Belgium.

To get access to all the services provided by Satellic, you must:

- **upgrade your service point account** by creating a standard account on the RUP
- or merge your service point account with an existing account on the Road User Portal. This procedure is explained on page 7 to 10 of this manual.

*Please note that, due to privacy reasons, not all the account details can be shown in the print screens below.* 

### Upgrade your service point account by creating a standard account

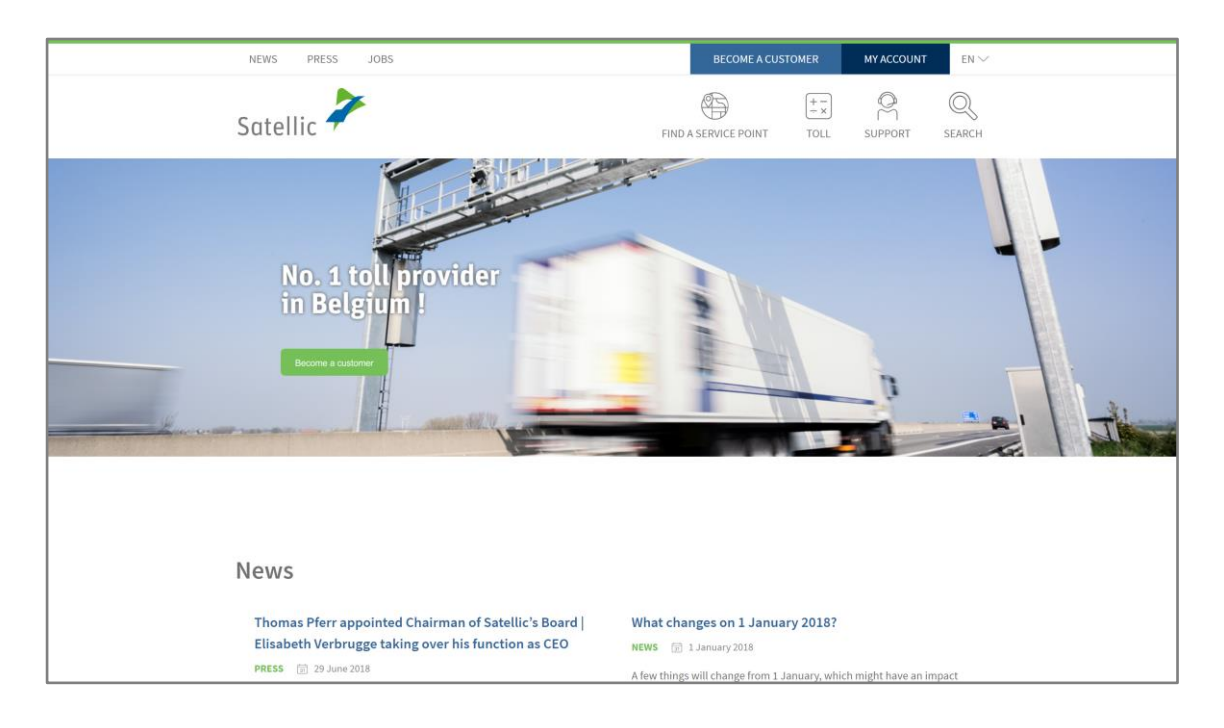

Step 1: Go to www.satellic.be, and select "MY ACCOUNT".

Step 2: Select "LOGIN".

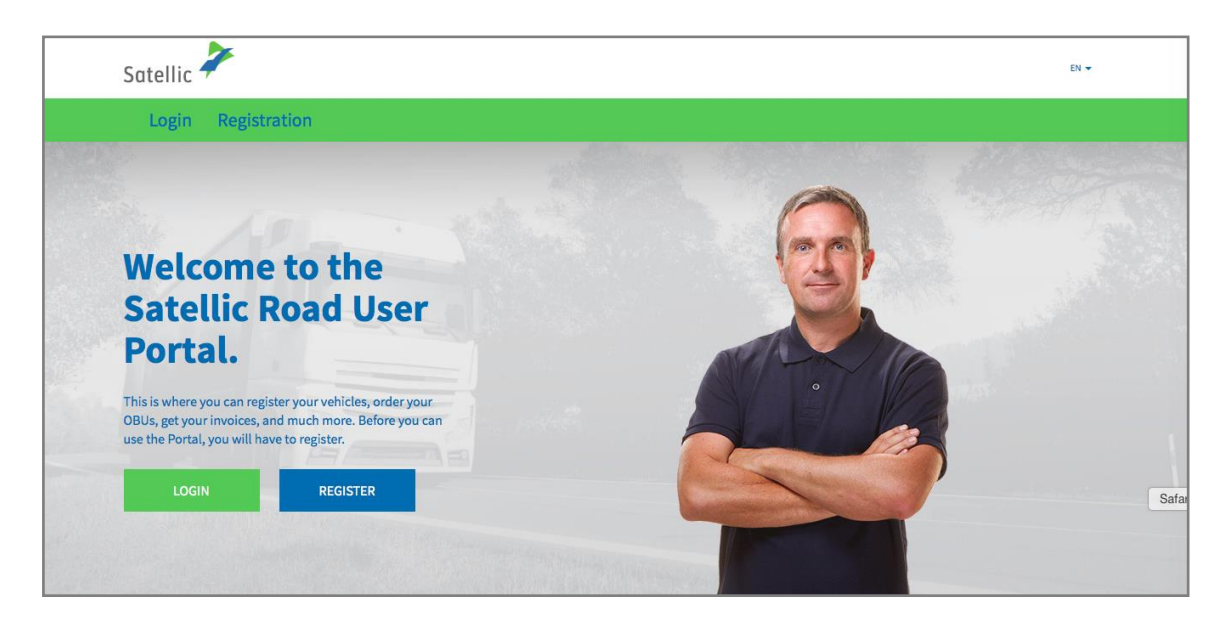

Step 3: Select "I'M DRIVING" and log in with your Licence plate number, the country of origin of your vehicle and the PIN of the OBU you obtained at a Service Point.

| Satellic 🥕                                 | en <del>v</del>                                                                                                    |
|--------------------------------------------|----------------------------------------------------------------------------------------------------|
| Login Registration                         |                                                                                                    |
| 😤 I'm managing                             | or the second second se |
| Username                                   | Licence plate number                                                                                                    |
| Password                                   | Belgium                                                                                                    |
| LOGIN Forgot username?<br>Forgot password? | PIN                                                                                                    |
|                                            | LOGIN                                                                                                    |
|                                            |                                                                                                    |

Step 4: Select "CREATE A STANDARD ACCOUNT".

You can also edit your vehicle details by clicking "EDIT" or top up your OBU by clicking "TOP UP OBU".

| Vehicle & OBU details                                                |                     |                                    |  |
|----------------------------------------------------------------------|---------------------|------------------------------------|--|
| Come in and enjoy all the features of the Satellic Road User Portal! |                     |                                    |  |
|                                                                      |                     |                                    |  |
| Vehicle details                                                      |                     | Uploaded vehicle paper files       |  |
| Licence plate number<br>Vehicle's country of                         | TEST<br>Zimbabwe    | 28/6/2019 - Doc20190628_091852.jpg |  |
| registration<br>Gross Combination Weight<br>Rating (GCWR) [kg]       | 12345               |                                    |  |
| Emission class<br>Journey visualisation                              | EURO VI<br>Inactive |                                    |  |
| EDIT                                                                 |                     |                                    |  |
|                                                                      |                     |                                    |  |
| OBU Details                                                          |                     | Toll payment settings              |  |
| OBU ID (S/N)<br>Status<br>PIN                                        |                     | Payment scheme<br>Balance          |  |
| TOP UP OBU                                                           |                     |                                    |  |

Step 5: Select "BUSINESS CUSTOMER" or "PRIVATE CUSTOMER", and fill in the required boxes.

| Vehicle & OBU details My Invoices  |                                  |
|------------------------------------|----------------------------------|
|                                    |                                  |
| Complete Account - Create Account  | Back to My Vehicle & OBU Details |
| Personal data                      |                                  |
| Business customer Private customer |                                  |
| First name ⑦ Last name ⑦           |                                  |
| Street Number                      |                                  |
| Address Addendum Optional          |                                  |
| Postal code City                   |                                  |
|                                    |                                  |

Satellic NV • Airport Plaza • Leonardo Da Vincilaan 19 A bus 4 • B-1831 Diegem • T +32 2 416 04 16 • support@satellic.be • www.satellic.be VAT Number: BE 0556.799.596 • RPR Brussels

Step 6: Accept the Satellic "PRIVACY POLICY" and the "TERMS AND CONDITIONS" and select "NEXT".

| Please type the text displayed above                                                                                                    |
|----------------------------------------------------------------------------------------------------|
|                                                                                                    |
|                                                                                                    |
| I was informed about the Privacy Policy and accept the General Terms and Conditions (to be able to click "NEXT/CONFIRM", you must first click on the links to open the documents). |
| NEXT RESET                                                                                                    |

Step 7: Check if the data are correct and select "CONFIRM".

| Please check if the below of                                                   | data are correct before you confirm your re | egistration.                                                             |                         |
|--------------------------------------------------------------------------------|---------------------------------------------|--------------------------------------------------------------------------|-------------------------|
| Account informa                                                                | tion                                        |                                                                          |                         |
| Customer type<br>First name<br>Last name<br>Street<br>Address Addendum<br>City | Private customer<br>Test<br>Account         | Country<br>Language<br>EU-VAT identification<br>number<br>E-mail address | Belgium<br>Dutch        |
| Bank Account                                                                   |                                             | Contact person                                                           |                         |
| Account holder<br>BIC<br>IBAN                                                  |                                             | Salutation<br>First name<br>Last name<br>Phone number                    | Mrs.<br>Test<br>Account |
| Road User Porta                                                                | l Login                                     |                                                                          |                         |
| Username                                                                       | Testaccount                                 |                                                                          |                         |

Step 8: A confirmation e-mail is sent to you with the activation link.

| Satellic        | *                                                                                                    | EN 🕶           |
|-----------------|----------------------------------------------------------------------------------------------------|----------------|
| Login           | Registration                                                                                                    |                |
|                 | 12                                                                                                    | and the second |
| $\bigcirc$      | Only one more step to go!                                                                                               | GO TO LOGIN    |
| You have succes | ssfully submitted the request for account registration. A confirmation e-mail was sent to you with the activation link. |                |

Step 9: Complete your registration by clicking on the activation link in the confirmation e-mail. Please note that this link is only valid for the next 24 hours.

| Satellic      | 7                                                                                               | EN 🛩       |
|---------------|-------------------------------------------------------------------------------------------------|------------|
| Login         | Registration                                                                                    |            |
|               | 12                                                                                              | The States |
| $\bigcirc$    | Successfully activated!                                                                         | OGIN       |
| You have succ | essfully activated your account. You can now use all services on the Satellic Road User Portal. |            |

You now have a standard account registered on the Satellic Road User Portal and you can use all the Satellic services.

# Merge your service point account with an existing account in the Road User Portal

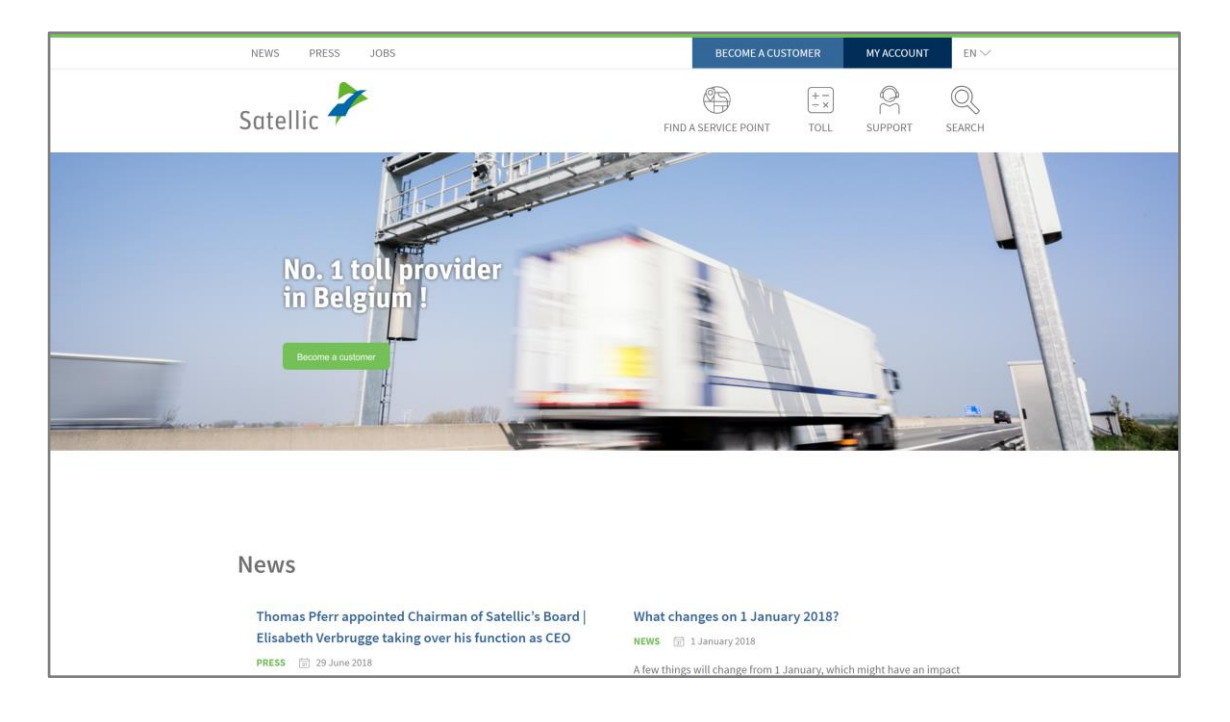

Step 1: Go to www.satellic.be, and select "MY ACCOUNT".

### Step 2: Select "LOGIN".

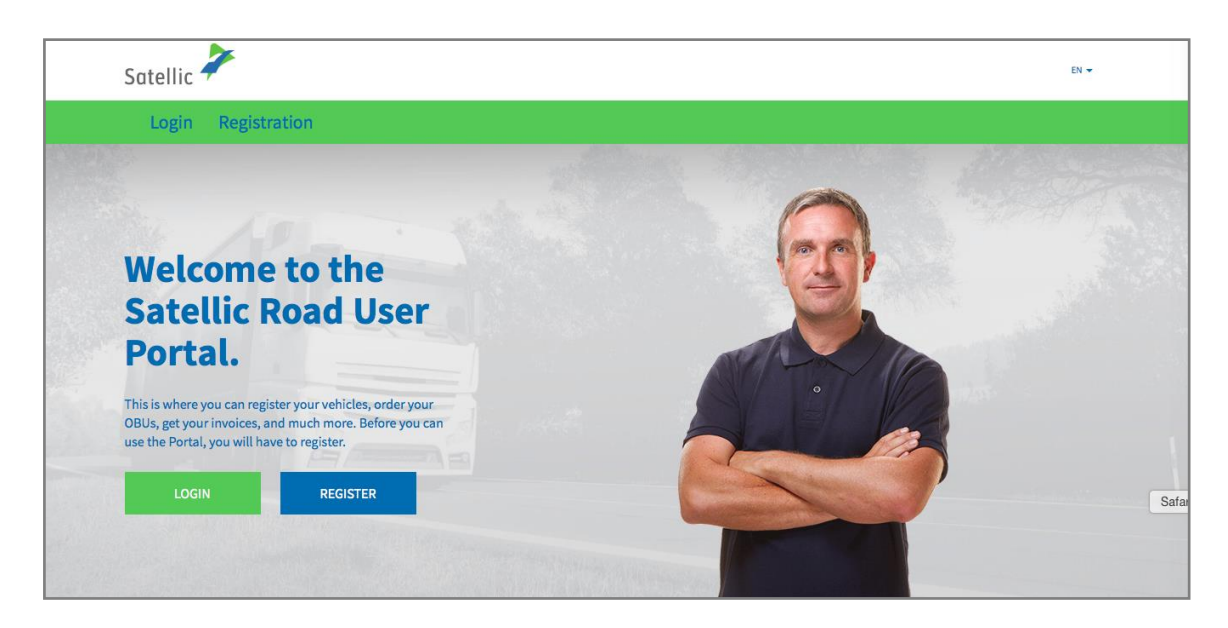

Step 3: Select "I'M DRIVING" and log in with your Licence plate number, the country of origin of your vehicle and the PIN of the OBU you obtained at a Service Point.

| Satellic 🥕                                 | en 🕶                                                                                                    |
|--------------------------------------------|----------------------------------------------------------------------------------------------------|
| Login Registration                         |                                                                                                    |
| 😤 I'm managing                             | or the second second se |
| Username                                   | Licence plate number                                                                                                    |
| Password                                   | Belgium                                                                                                    |
| LOGIN Forgot username?<br>Forgot password? | PIN                                                                                                    |
|                                            | LOGIN                                                                                                    |
|                                            |                                                                                                    |

Step 4: Select "ADD VEHICLE AND OBU TO MY STANDARD ACCOUNT". You can also edit your vehicle details by clicking "EDIT", or top up your OBU by clicking "TOP UP OBU".

| Vehicle & OBU details                                                                                                    |                                                  |                                                    |  |
|----------------------------------------------------------------------------------------------------|--------------------------------------------------|----------------------------------------------------|--|
| Come in and enjoy all the features of the Satellic Road User Portal!                                                                                              |                                                  |                                                    |  |
| CREATE A STANDARD A                                                                                                    |                                                  | ADD VEHICLE AND UBU TO MY STANDARD ACCOUNT         |  |
| Vehicle details                                                                                                    |                                                  | Uploaded vehicle paper files                       |  |
| Licence plate number<br>Vehicle's country of<br>registration<br>Gross Combination Weight<br>Rating (GCWR) [kg]<br>Emission class<br>Journey visualisation<br>EDIT | TEST<br>Zimbabwe<br>12345<br>EURO VI<br>Inactive | 28/6/2019 - Doc20190628_091852.jpg                 |  |
| OBU Details<br>OBU ID (S/N)<br>Status<br>PIN<br>TOP UP OBU                                                                                                    |                                                  | Toll payment settings<br>Payment scheme<br>Balance |  |

Step 5: Please enter the username and password of the existing standard account and accept the Satellic "PRIVACY POLICY" and the "TERMS AND CONDITIONS". Click "CONFIRM".

| Add vehicle and OBU to Standard Account                                                                                                    |                                                              |  |
|----------------------------------------------------------------------------------------------------|--------------------------------------------------------------|--|
| To add the vehicle and OBU to your Standard Account, please enter the username and password of the Standard Account.                                                               |                                                              |  |
| My Standard Account Data                                                                                                    | Vehicle you want to add                                      |  |
| Username                                                                                                    | Licence plate number<br>Vehicle's country of<br>registration |  |
| Password                                                                                                    |                                                              |  |
| I was informed about the Privacy Policy and accept the General Terms and Conditions (to be able to click "NEXT/CONFIRM", you must first click on the links to open the documents). |                                                              |  |
| CONFIRM                                                                                                    |                                                              |  |

#### Step 6: Select "CONFIRM".

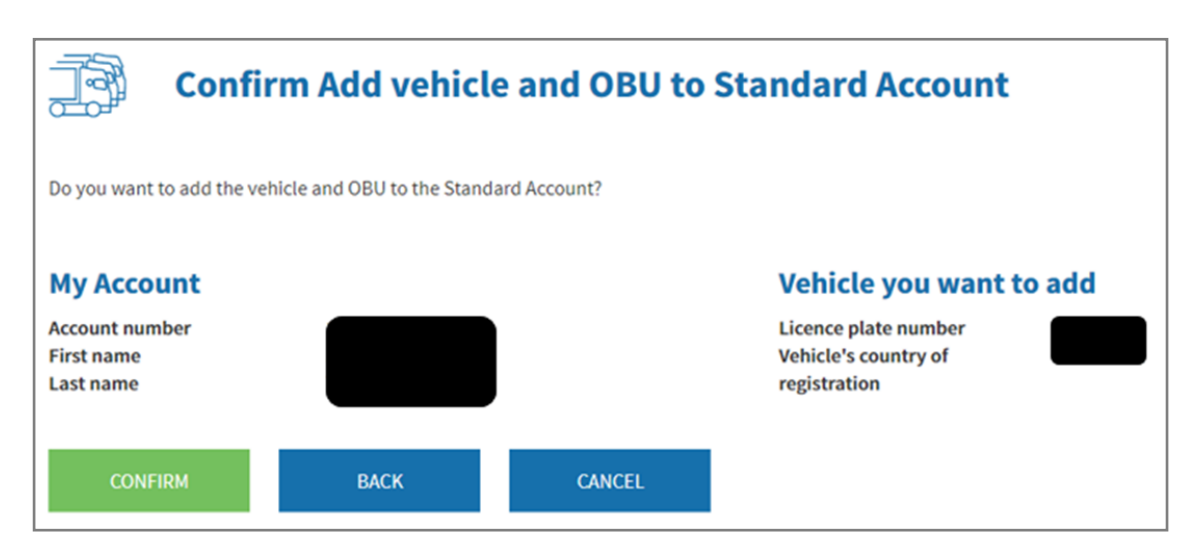

Step 7: The vehicle and the OBU are now successfully added to a standard account. The service point account will be deleted. Select "GO TO LOGIN".

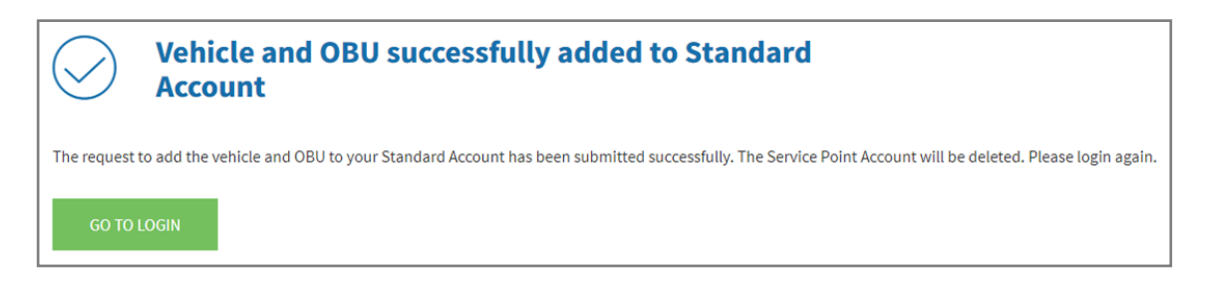